Non executed

1

# EPFL - CMi

# **DP 650**

# WARNING

Only the CMi Staff is qualified to do a service or to do maintenance.

| Substrate: | max diameter = <b>100mm</b> | max thickness = <b>5mm</b> | max weight = 100g |
|------------|-----------------------------|----------------------------|-------------------|
|------------|-----------------------------|----------------------------|-------------------|

# User manual

## 1. Login

- 1.1. Logon on the ACCESS CONTROL SYSTEM on the zone computer to unlock the touch screen of the DP 650
- 1.2. Icon "Users" : Logon on the DP 650
  - Click on "Login" and then enter your login and password
  - The login is valid for 20 minutes, but stays valid during a run

## 2. Loading

- 2.1. Icon"Production"
- **2.2. <Load lock vent>** (~2 mn)
- 2.3. Open the load-lock Put your substrate on the substrate holder Close the load-lock
- 2.4. <Load lock pumping>

## 3. Recipe Selection and Start Production

#### 3.1. Click on the button <Reset>

- **3.2.** Click on the blue line 1
- 3.3. Check : Current subfolder, you can change it: <Subfolder change>
- **3.4.** Select your recipe
- 3.5. "Checking" : Click on <Start>
- **3.6.** Enter the **deposition time** for each film
- **3.7.** Wait the green message **Valid** then click on **<OK>**
- 3.8. <Start Production>

## 4. Unloading

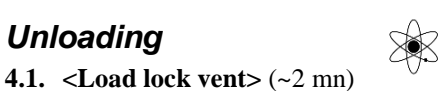

- 4.2. Open the load-lock Get back your substrate on the substrate holder Close the load-lock
- 4.3. <Load lock pumping>

#### 5. Logout

- 5.1. Logout from the DP 650
- 5.2. Logout from the ACCESS CONTROL SYSTEM.

FAQ: <Start Production> button is hidden or <Load lock vent / pumping> button is dimmed!

→ You've been automatically logged out after 20 min. → Log in again

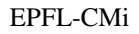

Reset